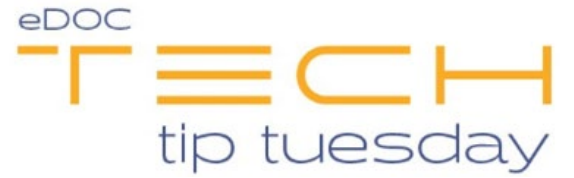

## Tech Tip #57 idocVAULT Permission Management

\*\*These settings and features may not be available for all clients. If you do not see them, please contact your solution provider.\*\*

Under the **Available Permissions** field in idocVAULT, permissions already granted to a user via group membership will display in green font. This provides a quick way to identify which permissions you may still need to grant manually versus permissions to which the user already has access.

[Provide bulk permissions to a user via group membership under **Available Groups**, and manage a user's groups under **Assigned Groups**. The granted permissions will be listed under **Effective Permissions** and display in green font under **Available Permissions**.]

Permissions not shown in green font can be manually granted to a user by selecting a permission and pressing the **Allow** button next to **Available Permissions**. The permission will be removed from the **Available Permissions** field and added to the **Allowed Permissions** field.

|                                                                                                    |                                    |                 | UDEN DETTINGD                  |          |                                |      |
|----------------------------------------------------------------------------------------------------|------------------------------------|-----------------|--------------------------------|----------|--------------------------------|------|
|                                                                                                    | BU DEFECTACE                       |                 |                                |          |                                |      |
| User Name:                                                                                                    | RILEYTEST@QC                       | •               | Associate User with Control ID | 9        | save                           |      |
| Password:                                                                                                    | ••••                               |                 | Password Never Expires         |          | Add                            |      |
| Description:                                                                                                  | TESTING                            | 1               | Locked Out                     | D        | elete                          |      |
| Expires:                                                                                                    | 12/24/2020                         |                 | Force Change                   |          |                                |      |
| Email:                                                                                                    | Riley@testingidoc.com              |                 | Full Name:                     | Riley Te | sting                          |      |
| DOCSIG PARAMOE D                                                                                              | COMENTS                            |                 | Allowed Permissions:           |          | Denied Permissions:            | - 12 |
| DOCSIG PRAVAGE P<br>DOCSIG RESET PAC<br>DOCSIG SEND DOC<br>DOCSIG SETUP<br>UPDATE MANAGE S<br>UPDATE MANAGE U | KAGE<br>UMENT<br>ETTINGS<br>PDATES | Allow<br>Remove | Allowed Permissions:           | *        | None<br>Effective Permissions: |      |